# Web iSite User Guide iDirect Evolution X1 Satellite Routers

## iDX Release 3.1

A component of iVantage NMS

March 27, 2012

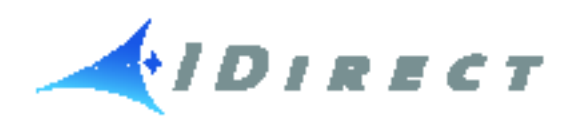

Copyright © 2012 VT iDirect, Inc. All rights reserved. Reproduction in whole or in part without permission is prohibited. Information contained herein is subject to change without notice. The specifications and information regarding the products in this document are subject to change without notice. All statements, information, and recommendations in this document are believed to be accurate, but are presented without warranty of any kind, express, or implied. Users must take full responsibility for their application of any products. Trademarks, brand names and products mentioned in this document are the property of their respective owners. All such references are used strictly in an editorial fashion with no intent to convey any affiliation with the name or the product's rightful owner.

Document Name: UG\_Web\_iSite\_User\_Guide iDX 3.1\_RevA\_032712.pdf

Document Part Number: T0000431

# **Revision History**

The following table shows all revisions for this document. If you do not have the latest revision for the release, or are not sure, please check the TAC Web site at: http://tac.idirect.net.

| Revision | Date Released | Reason for Change(s)                          | Who Updated? |
|----------|---------------|-----------------------------------------------|--------------|
| А        | 03/20/2012    | First release of document for iDX Release 3.1 | CJones       |

# Contents

| List of Figures                                                                   |
|-----------------------------------------------------------------------------------|
| List of Tables                                                                    |
| About This Guide                                                                  |
| Purpose                                                                           |
| Intended Audience                                                                 |
| Contents Of This Guide                                                            |
| Document Conventions                                                              |
| Related Documents xiii                                                            |
| Getting Help                                                                      |
| 1 Web iSite Overview                                                              |
| 1.1 Introduction                                                                  |
| 1.1.1 What You Can Do with Web iSite       2         Web iSite Highlights       2 |
| 1.1.2 Before Accessing the Evolution X1 Satellite Router                          |
| 1.2 Launching a Web iSite Session                                                 |
| 1.3 Using the Web iSite Interface 4                                               |
| 1.3.1 Web iSite User Interface Components 5                                       |
| Browser Tab                                                                       |
| Page                                                                              |
| Sections                                                                          |
| Information Fields 6                                                              |
| Top Navigation Bar                                                                |
| Main Default Pages                                                                |
| Sup-rages /                                                                       |

| Left Navigation Bar                                                   |
|-----------------------------------------------------------------------|
| 2 The Dashboard                                                       |
| 2.1 Remote Information                                                |
| 2.2 Equipment Details 12                                              |
| 2.3 Real-Time Remote Events    13      Real-Time Event Messages    13 |
| 3 Status Pages                                                        |
| 3.1 Modem Status Page                                                 |
| 3.1.1 Modem Information                                               |
| 3.1.2 Modem State                                                     |
| 3.1.4 Tx State                                                        |
| 3.1.5 ODU Status                                                      |
| 3.2 Ethernet Status Page 19                                           |
| 3.2.1 Connection                                                      |
| 3.2.2 Transmitter                                                     |
| 3.3 IP Configuration Page                                             |
| 3.3.1 LAN Interface                                                   |
| 3.3.2 Management Interface                                            |
| 3.3.3 DHCP                                                            |
| 3.3.5 Static Routes                                                   |
| 3.3.6 Multicast Groups                                                |
| 3.4 Remote Events Page 25                                             |
| 3.5 Satcom Graphs Page 26                                             |
| 3.5.1 Rx SNR                                                          |
| 3.5.2 Tx Power                                                        |
| 3.5.4 Clock Adjustment                                                |
| 4 Commissioning Pages                                                 |
| 4.1 Angle Calculator Page                                             |

| 4.1.1 Remote Location       30         4.1.2 Spacecraft Position       31         4.1.3 Elevation       31         4.1.4 Gross Antenna Pointing       31                                                                                                    |
|----------------------------------------------------------------------------------------------------|
| 4.2 Antenna Pointing Page 32                                                                                                    |
| 4.3 Cross Polarization Test Page334.3.1 Transmit Frequency334.3.2 Transmit Power344.3.3 Modulator35                                                                                                    |
| 5 Admin Pages                                                                                                    |
| 5.1 File Management Page385.1.1 Load Package385.1.2 Load Options File395.2 The X1 Console Page405.2.1 Using The Command Line415.2.2 The X1 Event Message Window42Event Message Format42                                                                                                    |
| Appendix A Restart X1 Satellite Router in Factory Default Mode 43                                                                                                    |
| A.1 Restarting the X1 Satellite Router in Factory Default Mode       43         A.1.1 When to Use the Factory Default Mode       43         A.1.2 Operating in Factory Default Mode       44         A.1.3 Factory Default Mode Restart Procedures       44         A.1.4 Returning to Normal Operational Mode       45 |

# List of Figures

| Figure 1. The Web iSite Login dialog                                             |
|----------------------------------------------------------------------------------|
| Figure 2. Web iSite Default Page4                                                |
| Figure 3. Web iSite Browser Tab5                                                 |
| Figure 4. Typical Web iSite Page5                                                |
| Figure 5. Management Interface Section of IP Configuration Page                  |
| Figure 6. Typical Section with IP Address and Subnet Mask Fields                 |
| Figure 7. Main Console Buttons                                                   |
| Figure 8. Status Page Links                                                      |
| Figure 9. Commissioning Page Links7                                              |
| Figure 10. Admin Page Links                                                      |
| Figure 11. Web iSite LED Indicators7                                             |
| Figure 12. Ethernet Status Page with Connection and Transmitter Sections hidden9 |
| Figure 13. Page: Dashboard - Section: Remote Information                         |
| Figure 14. Page: Dashboard - Section: Equipment Details                          |
| Figure 15. Page: Dashboard - Section: Real-Time Remote Events                    |
| Figure 16. Page: Modem Status - Section: Modem Information                       |
| Figure 17. Page: Modem Status - Section: Modem Information                       |
| Figure 18. Page: Modem Status - Section: Modem State                             |
| Figure 19. Page: Modem Status - Section: Rx State                                |
| Figure 20. Page: Modem Status - Section: Tx State                                |
| Figure 21. Page: Modem Status - Section: ODU Status                              |
| Figure 22. Page: Ethernet Status with all sections collapsed                     |
| Figure 23. Page: Ethernet Status - Section: Connection                           |
| Figure 24. Page: Ethernet Status - Section: Transmitter                          |
| Figure 25. Page: Ethernet Status - Section: Receiver                             |
| Figure 26. IP Configuration Page with all Sections collapsed                     |
| Figure 27. Page: IP Configuration - Section: LAN Interface                       |
| Figure 28. Page: IP Configuration - Section: Management Interface                |
| Figure 29. Page: IP Configuration - Section: DHCP Mode as Relay                  |
| Figure 30. Page: IP Configuration - Section: DHCP Mode as Server                 |
| Figure 31. Page: IP Configuration Page - Section: DNS Mode as Enabled            |
| Figure 32. Page: IP Configuration Page - Section: Static Routes                  |
| Figure 33. Page: IP Configuration Page - Section: Multicast Groups               |
| Figure 34. Status Page Group: Real-Time Remote Events Page                       |
| Figure 35. Satcom Graphs Page with all sections collapsed                        |
| Figure 36. Page: Satcom Graphs - Section: Receiver SNR                           |
| Figure 37. Page: Satcom Graphs - Section: Tx Power                               |
| Figure 38. Page: Satcom Graphs - Section: Tx Frequency Offset                    |

| Figure 39. | Page: Satcom Graphs - Section: Clock Adjustments                                   |
|------------|------------------------------------------------------------------------------------|
| Figure 40. | Angle Calculator Page                                                              |
| Figure 41. | Page: Angle Calculator - Section: Remote Location                                  |
| Figure 42. | Page: Angle Calculator - Section: Spacecraft Position                              |
| Figure 43. | Page: Angle Calculator - Section: Elevation                                        |
| Figure 44. | Page: Angle Calculator - Section: Gross Antenna Pointing                           |
| Figure 45. | Antenna Pointing Page                                                              |
| Figure 46. | Antenna Pointing Status                                                            |
| Figure 47. | Cross Polarization Test Page with all sections collapsed $\ldots \ldots \ldots 33$ |
| Figure 48. | Cross Polarization Page - Transmit Frequency Section                               |
| Figure 49. | Cross Polarization Test Page - Start and Stop buttons                              |
| Figure 50. | Cross Polarization Test Page - Transmit Power Section                              |
| Figure 51. | Cross Polarization Test Page - Modulator Section                                   |
| Figure 52. | File Manage Page with all sections collapsed                                       |
| Figure 53. | The X1 Console Page                                                                |
| Figure 54. | The X1 Command Line and Command Window                                             |
| Figure 55. | The X1 Event Message Window                                                        |

# List of Tables

| Table 1. | Description of X1 LED Indicators       | . 8 | 3 |
|----------|----------------------------------------|-----|---|
| Table 2. | Possible Values for Modem State Fields | 17  | 7 |

# **About This Guide**

## **Purpose**

The *Web iSite User Guide* provides instructions for using the Web Interface to the iDirect Evolution X1 Satellite Routers. For details on configuring the X1 Satellite Routers, see the *iBuilder User Guide;* and for installing and commissioning the X1 Satellite Routers, see the *iDirect Satellite Router Installation and Commissioning Guide*, for iDX Release 3.1.

# **Intended Audience**

The *Web iSite User Guide* is intended for iDirect installers and other field installers and technicians tasked with installing and commissioning iDirect Evolution X1 Satellite Routers.

# **Contents Of This Guide**

This document contains the following major sections:

- Web iSite Overview
- The Dashboard
- Status Pages
- Commissioning Pages
- Admin Pages

# **Document Conventions**

This section illustrates and describes the standard conventions used throughout this document. Review the documentations conventions table prior to using this manual—it provides information on how to interpret standard conventions used in iDirect documents.

| Convention                                                                                              | Description                                                                                                    | Example                                                                                                    |  |  |
|----------------------------------------------------------------------------------------------------|----------------------------------------------------------------------------------------------------|----------------------------------------------------------------------------------------------------|--|--|
| Blue<br>Courier<br>font                                                                                 | Used when the user is<br>required to enter a command<br>at a command line prompt or<br>in a console)                                                                                                    | [SWITCH_PORT_n]<br>vid = vlan_id                                                                                                    |  |  |
| CourierUsed to show the resultantfontoutput from a commandentered at a command line or<br>on a console. |                                                                                                    | <pre>Output similar to the following sample appears: [SECURITY] password = \$idi2\$/bFMhf\$5H8mYAaP1sTZ0m1Ny/dYyLaS40/ admin_password = \$idi2\$146rgm\$.KtDb40H5CEBxzH6Ds2xM.ehHCH os_password = \$1\$UTKh0V\$cc/UfNThFmBI7sT.zYptQ0</pre>                          |  |  |
| Bold<br>Trebuchet<br>font                                                                               | Used when the user must<br>type information or values<br>into a field in a Windows-<br>type interface software.<br>Used when specifying names<br>of commands, menus,<br>folders, tabs, dialogs, list<br>boxes, and options. | <ul><li>1. To add a remote to an inroute group, right-click<br/>the Inroute Group and select Add Remote.</li><li>The Remote dialog box has a number of user-<br/>selectable tabs across the top. The Information Tab<br/>is visible when the Dialog opens.</li></ul> |  |  |
| Blue<br>Trebuchet                                                                                       | Used to show hyperlinked text within a document.                                                                                                    | For instructions on performing specific tasks on a remote, see "Using the Remote Probe" on page 59.                                                                                                    |  |  |
| Bold italic<br>Trebuchet                                                                                | Used to emphasize information for the user, such as in notes.                                                                                                    | Note: The Tx Power for a remote cannot be set<br>outside of the Min/Max range defined in<br>iBuilder.                                                                                                    |  |  |
| Red italic<br>Trebuchet<br>font                                                                         | Used when the user needs to<br>STRICTLY follow instructions<br>or have additional knowledge<br>about a procedure or action.                                                                                                 | <b>WARNING!</b> <i>The following procedure may cause a network outage.</i>                                                                                                    |  |  |

# **Related Documents**

The following iDirect documents are available at http://tac.idirect.net and may also contain information relevant to this release. Please consult these documents for information about installing and using iDirect's satellite network software and equipment.

- iDX Release Notes
- iDX Software Installation Guide or Network Upgrade Procedure Guide
- iDX iMonitor User Guide
- iDX Technical Reference Guide
- iDX Installation and Commissioning Guide for Remote Satellite Routers
- iDX Features and Chassis Licensing Guide
- iDX Software Installation Checklist/Software Upgrade Survey
- iDX Link Budget Analysis Guide

## **Getting Help**

The iDirect Technical Assistance Center (TAC) is available to provide assistance 24 hours a day, 365 days a year. Software user guides, installation procedures, an FAQ page, and other documents that supports our products are available on the TAC Web site. The TAC Web site is accessed at: <a href="http://tac.idirect.net">http://tac.idirect.net</a>. The TAC may also be contacted by telephone or e-mail.

Telephone: (703) 648-8151.

E-mail: tac@idirect.net

For sales or product purchasing information contact iDirect Corporate Sales at the following telephone number or e-mail address:

Telephone: (703) 648-8000

E-mail: SALES@iDirect.net

iDirect strives to produce documentation that is technically accurate, easy to use, and helpful to our customers. Please help us to improve this document by providing any feedback. Send comments to techpubs@idirect.net.

# 1 Web iSite Overview

This chapter presents an introduction of the Web iSite tool for working with iDirect Evolution X1 Satellite Routers. It contains a quick overview of what can be done with Web iSite, the various elements of which the user interface is comprised, and the basics of how to interact with the various pages of the Web iSite interface.

This chapter contains the following sections:

- "Introduction" on page 2
- "Launching a Web iSite Session" on page 3
- "Using the Web iSite Interface" on page 4

# 1.1 Introduction

This introduction will describe what is possible with Web iSite, what must be done prior to accessing an Evolution X1 Satellite Router, and what is seen when Web iSite is first launched.

## 1.1.1 What You Can Do with Web iSite

The X1 Web interface is used primarily for commissioning new sites and monitoring TDMA remotes from the local LAN side. It contains functions to help installers calculate antenna azimuth/elevation settings, perform antenna pointing, put up a continuous wave (CW) carrier for antenna peaking, cross-polarization and 1dB compression tests, and load software and configurations.

Web iSite also provides configuration and real-time status/statistical information about the X1 remote unit. Instead of interacting with the iDirect NMS, Web iSite connects directly to each remote to perform all of its operations—this access does not include historical data about the remote unit. See the *Satellite Router Installation and Commissioning Guide* for specific instructions on commissioning remotes.

#### Web iSite Highlights

A few highlights of Web iSite are listed below:

- Real-time display of the Satellite Router's LED status
- A dashboard view of high-level remote information such as if the remote is in network, if it's locked to the satellite, and real-time events
- Status and monitoring views of real-time modem information and events, Ethernet receive and transmit connections, and IP configuration and information
- Remote commissioning tools, including tools for lookup angle calculation, antenna pointing, and cross polarization
- Administration tools for loading new packages and options files
- Factory Default Mode restart to reset the Satellite Router to factory default settings

## 1.1.2 Before Accessing the Evolution X1 Satellite Router

Web iSite may be used at any time to access the X1 Satellite Router. All that is required is the IP address assigned to the remote and a physical Ethernet connection to the remote.

The default IP address for an X1 remote unit is set to 192.168.0.1 when shipped from the factory or when booted into Factory Default Mode; otherwise the IP address is based on the iBuilder generated Options file that was last uploaded to the device. Connection to the X1 Satellite Router is not possible using the iVantage iSite Client.

Default factor setting of the Evolution X1 Satellite Router are as shown below:

- LAN IP address: 192.168.0.1
- Subnet Mask: 255.255.255.0
- DHCP Server: Enabled
- Single Client Address: 192.168.0.2
- Two Configured User Accounts: Admin and User (iDirect password)

# 1.2 Launching a Web iSite Session

Internet Explorer, Google Chrome, or Firefox Internet browsers may be used to access an Evolution X1 Satellite Router. Web iSite compatible browser versions include:

- Internet Explorer (Version 7 and later)
- Mozilla Firefox (Version 8 and later)
- Google Chrome (Version 16 and later)

When initially opened, Web iSite the X1 Satellite Router already has two default user accounts: admin and user. The admin user has access to the full functionality of Web iSite, while the user account has restricted access.

By default, the admin and user accounts both have the same "iDirect" password. These accounts and passwords may be configured later using the NMS iBuilder application. For information on configuring remotes, see the *iBuilder User Guide*.

To launch Web iSite perform the following:

- 1. Connect the LAN port of the PC to the LAN port of the Satellite Router using an Ethernet cable.
- 2. Launch the Web browser of choice.
- 3. Enter the IP Address of the X1 Satellite Router into the url address field, as shown in the following example, where nnn.nnn.nnn is the IP Address of the X1 remote:

http://196.168.0.1 (the default IP address is shown here)

Note: If a connection is not established using the default IP address then the IP Address from the Options file must be used. Also see Appendix A.

4. Enter a User name and Password when the Login page displays. On the initial login, enter the default name of admin and the password of iDirect.

| User:     | admin |       |
|-----------|-------|-------|
| Password: | ••••• |       |
|           | L     | .ogin |

Figure 1. The Web iSite Login dialog

5. Click Login to complete the login process.

The Web iSite application automatically connects to the X1 Satellite Router and the CPU processes that perform the Web iSite functions.

# 1.3 Using the Web iSite Interface

The default page of Web iSite is shown in Figure 2. This page, including the visible page elements, is typical of the pages of which Web iSite is comprised. These elements are described in the following discussions.

| 🚄 i D I R E C | , 📄 🙆                   |                              |   |
|---------------|-------------------------|------------------------------|---|
|               | Dashboard Statu         | s Commissioning Admin Logout |   |
| Dashboard     | Receive OTransmit       | Network OPower               |   |
|               | Dashboard               |                              |   |
|               | - Remote Information    |                              |   |
|               | Model Type:             | EvolutionX1IndoorRemote      |   |
|               | Serial Number:          | 4241                         |   |
|               | Login Name:             | admin                        |   |
|               | Software Version:       | IDS 13.0.0.0 Build 146       |   |
|               | LAN IP Address:         | 192.168.13.1                 |   |
|               | LAN Subnet Mask:        | 255.255.255.0                |   |
|               | ← Equipment Details     |                              | E |
|               | Network:                | Waiting for Rx Lock          |   |
|               | Data Link:              | N/A                          |   |
|               | Satellite Rx:           | Waiting for Demod Lock       |   |
|               | Satellite Tx:           | Off                          |   |
|               | Tx Power:               | -25 dBm                      |   |
|               | Temperature:            | 44 °C                        |   |
|               | Up Time:                | 23:29:42                     |   |
|               | ▶ Real-Time Remote Ever | ıts                          |   |
|               |                         |                              | - |

Figure 2. Web iSite Default Page

## 1.3.1 Web iSite User Interface Components

Web iSite consists of several pages, each comprised of one or more sections that contain various page elements. These page elements are described in the following sections.

#### **Browser Tab**

After connecting to the Evolution X1 Satellite Router, the browser tab appears as shown in Figure 3. The tab identifies the name of the Web iSite application, and the IP address of the X1 remote to which the connection is established. The browser tab may appear slightly different, based on the Internet browser.

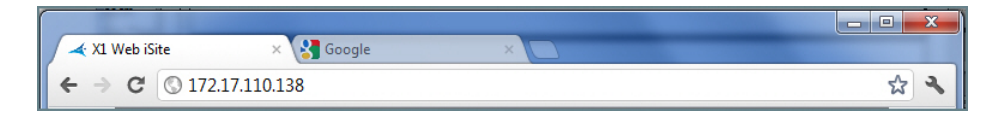

Figure 3. Web iSite Browser Tab

#### Page

Any screen presented in Web iSite, is referred to as a page. The entire application is comprised of several pages that either presents X1 information or supports interaction with the Satellite Router. The contents of a page may provide static or real-time information about the remote. A page may also provide interactive tools that supports a Web iSite operation.

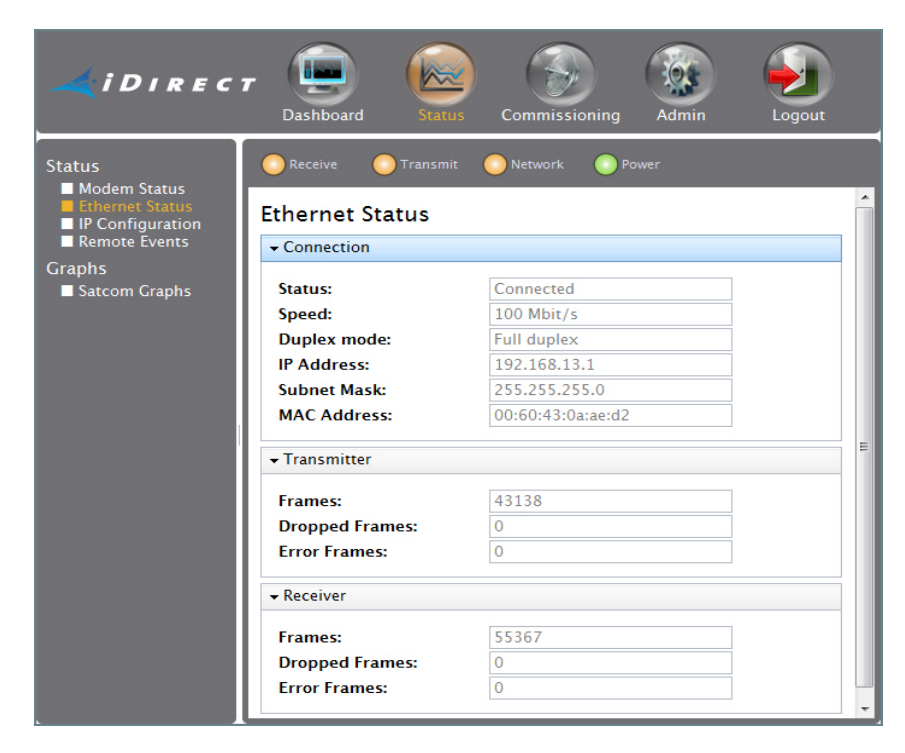

Figure 4. Typical Web iSite Page

#### Sections

The information on a Web iSite page is generally grouped by section. Each page is normally partitioned into two or more sections. A section contains a grouping of information fields, or elements used in performing an operation—such as file uploading or putting up a continuous carrier wave (CW). Each section is identified by a section title that reflects the specific information grouping. Figure 5, shows the Management Interface section of the IP Configuration page.

| - Management Interfac | e               |  |
|-----------------------|-----------------|--|
| IP Address:           | 172.17.110.138  |  |
| Subnet Mask:          | 255.255.255.128 |  |

Figure 5. Management Interface Section of IP Configuration Page

#### **Information Fields**

Each data element presented in a page section is contained in an information field. Most sections contain a grouping of static or dynamic information fields. A page section generally consists of several fields, each of which is identified by a field label that indicates the field content. Some data fields may not be modified and are only for viewing or monitoring purposes; the data in other fields may be modified.

| - Management Interface |                 |  |  |  |  |
|------------------------|-----------------|--|--|--|--|
| IP Address:            | 172.17.110.138  |  |  |  |  |
| Subnet Mask:           | 255.255.255.128 |  |  |  |  |
|                        |                 |  |  |  |  |

#### Figure 6. Typical Section with IP Address and Subnet Mask Fields

#### **Top Navigation Bar**

Across the top of each Web iSite page is the top navigation bar. This navigation bar has four main page buttons that appear on each Web iSite page. When one of these buttons is clicked, the associated page group may be accessed. Clicking the Commissioning button, for example, navigates to the Commissioning pages. Likewise, clicking the Admin navigates to the Admin page group.

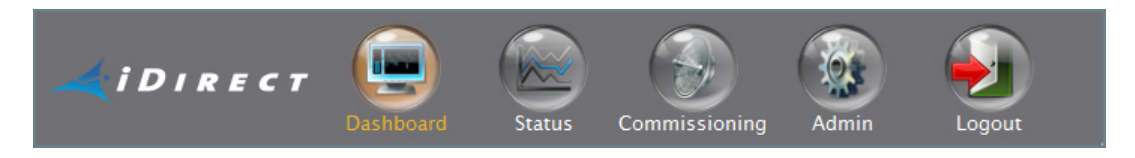

Figure 7. Main Console Buttons

#### Main Default Pages

To work with one of the main page groups of Web iSite, simply click on one of the main page buttons. When one of these buttons is clicked the default page for the selected page group opens. For example, the default page for the Status group, is the Modem Status page; the default page for the Commissioning page group is the Angle Calculator page; and the default page for the Admin group is the File Management page.

#### Sub-Pages

Each Web iSite page group is comprised of a number of pages that displays different content. The pages of the group may be accessed from the default page of a group as well as from the other pages of the group. The pages of a page group are called sub-pages. The Console Page, for example is a sub-page of the Admin page group.

## Left Navigation Bar

Along the left side of each Web iSite page is the left navigation bar. This panel contains links to additional Web iSite pages in the current page group, which may be accessed from the current page. The left navigation bar and the associated page links are displayed on each page of the page group. Click on the page link to navigate to the selected page.

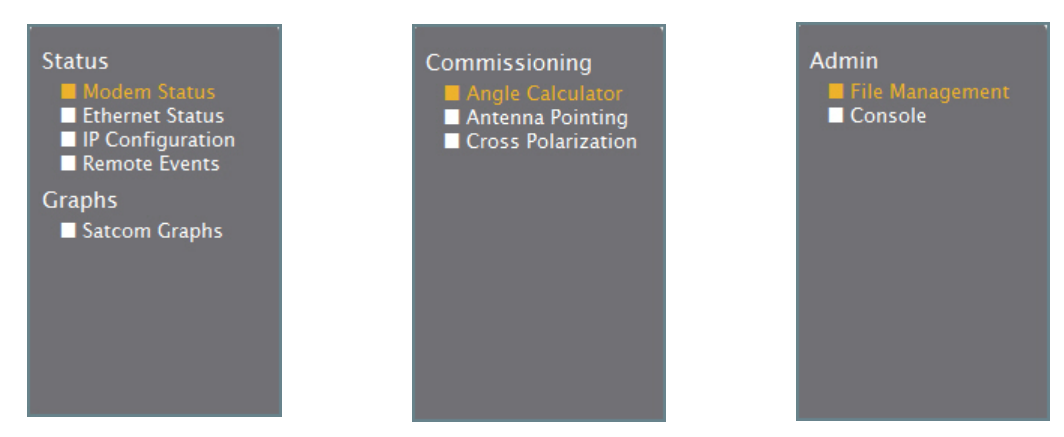

Figure 8. Status Page Links Figure 9. Commissioning Page Figure 10. Admin Page Links Links

## X1 Satellite Router LED Indicators

When a connection with an X1 Satellite Router is established, the real-time status of each LED indicator of that Satellite Router is reflected on each Web iSite page. A description of each of the indicators, shown in Figure 11, is provided in Table 1.

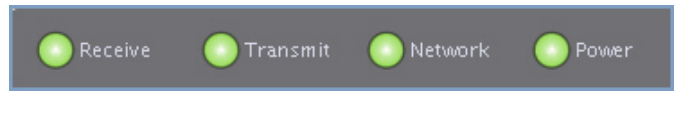

Figure 11. Web iSite LED Indicators

| LED   | LED State             | Description of X1 State                                                                      |  |
|-------|-----------------------|----------------------------------------------------------------------------------------------|--|
|       | OFF                   | Receiver disabled or not configured.                                                         |  |
|       | Yellow—Solid On       | D/S carrier configured, but demodulator is not locked.                                       |  |
| RX    | Yellow—1 Sec Flashing | Downstream carrier configured, demodulator locked to downstream carrier, but NCR not locked. |  |
|       | Green—Solid On        | D/S carrier configured-Demod/NCR locked to D/S Carrier.                                      |  |
|       | OFF                   | Modem OFF (Rx only Mode)                                                                     |  |
| ТΧ    | Yellow-Solid On       | Transmitter disabled)                                                                        |  |
|       | Green—Solid On        | Transmitter enabled                                                                          |  |
|       | Red—Solid             | Serious fault indicated when RX and NET LEDs are also red.                                   |  |
|       | Yellow—Solid On       | Demodulator Not Locked to downstream carrier                                                 |  |
| NET   | Yellow–1 Sec Flashing | Demodulator locked to downstream carrier                                                     |  |
|       | Green–2 Sec Flashing  | Primary D/S carrier locked—acquisition in progress                                           |  |
|       | Green–1 Sec Flashing  | Demodulator/NCR locked to D/S carrier—acquisition in progress                                |  |
|       | Green-Solid           | Modem acquired into network                                                                  |  |
|       | OFF                   | Board DC power Input low or not present at the X1 remote.                                    |  |
| POWER | Green-Solid           | Board DC power Input threshold detected                                                      |  |
|       | Yellow-Solid          | BUC/LNB power failure.                                                                       |  |

Table 1. Description of X1 LED Indicators

Note: Table abbreviations include the following: Demod = Demodulator; NCR = Network Clock Reference; D/S = Downstream

### Hiding and Un-hiding a Page Section

In Web iSite, it is possible hide any page section that does not need to be viewed. With a single click on a section title—for example, Receiver, the information fields of that section are hidden. To un-hide or display the fields of the section, click Receiver a second time. The contents of a section toggles between display and hide with each click of the section title. When hidden, the section contracts, showing only the section title. In Figure 12, for example, the Connection and Transmitter sections are hidden.

| <u> </u>        |                 |                 |                 |  |  |
|-----------------|-----------------|-----------------|-----------------|--|--|
| Ethernet Status |                 |                 |                 |  |  |
|                 |                 |                 |                 |  |  |
|                 |                 |                 |                 |  |  |
|                 |                 |                 |                 |  |  |
| 36606           |                 |                 |                 |  |  |
| 0               |                 |                 |                 |  |  |
| 0               |                 |                 |                 |  |  |
|                 | 36606<br>0<br>0 | 36606<br>0<br>0 | 36606<br>0<br>0 |  |  |

Figure 12. Ethernet Status Page with Connection and Transmitter Sections hidden.

# 2 The Dashboard

This chapter describes the X1 Dashboard. The Dashboard page provides a quick overview of key information about the X1 Satellite Router to which the connection is established.

The Dashboard is the default landing page—displayed whenever Web iSite is launched. From the Dashboard, access is provided to basic information such as the remote's IP Address, whether the remote is in network, if it's locked to the satellite, as well as a view of real-time remote events.

This chapter contains the following sections:

- "Remote Information" on page 12
- "Equipment Details" on page 12
- "Real-Time Remote Events" on page 13

Note: Since the Dashboard is a central point for viewing the modem's key identifiers, operating parameters, and real-time events, information seen on the Dashboard may also be seen on another of the Web iSite pages.

# 2.1 Remote Information

Figure 13 shows the Remote Information section of the Web iSite Dashboard page. This section provides key identifier information for the X1 Satellite Router. For example the Model Type, which may be and *Evolution X1 Indoor* or *Evolution X1 Outdoor* unit; the device Serial Number, found on the back panel of the device; the Login Name of the current Web iSite session; the Software Version, which identifies the version number and build that is currently in operation on the remote; and the remote's LAN IP Address and LAN Subnet Mask.

| Model Type:       | EvolutionX1IndoorRemote |  |  |
|-------------------|-------------------------|--|--|
| Serial Number:    | 4241                    |  |  |
| Login Name:       | admin                   |  |  |
| Software Version: | IDS 13.0.0.0 Build 146  |  |  |
| LAN IP Address:   | 192.168.13.1            |  |  |
| LAN Subnet Mask:  | 255.255.255.0           |  |  |
|                   |                         |  |  |

Figure 13. Page: Dashboard - Section: Remote Information

# 2.2 Equipment Details

The Equipment Details section of the Web iSite Dashboard page is shown in Figure 14. This section of the dashboard provides important real-time information as to the status of the remote in terms of the network—for example whether the remote's Data Link is established or otherwise; whether the remote is currently In Network, Waiting for Rx Lock, Waiting for Acquisition, or otherwise.

Other equipment details include real-time status of the key modem operating parameters of Tx Power, the modems maximum transmit power determined during commissioning; the remote's operating Temperature, and the remote's total Up Time.

| ✓ Equipment Details |                 |  |
|---------------------|-----------------|--|
| Network:            | In Network      |  |
| Data Link:          | Established     |  |
| Satellite Rx:       | Locked          |  |
| Satellite Tx:       | On              |  |
| Tx Power:           | -23 dBm         |  |
| Temperature:        | 41 °C           |  |
| Up Time:            | 1 day, 03:00:09 |  |

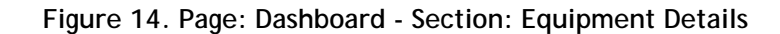

# 2.3 Real-Time Remote Events

Figure 15, shows the Real-Time Remote Events section of the Web iSite Dashboard. After the software and options file has been loaded to the X1 Satellite Router and the modem is reset and restarted, Web iSite displays the last 10 events that have occurred on the remote.

This Dashboard section, the same as in the Web iSite Status pages, is primarily a monitoring tool used to aid in resolving issues that may exist with the remote. With the information provided in this window, an iDirect TAC representative can trace events in the remote and perform an investigation and analysis of problems that may occur in the remote.

| Real-Time | e Remote E | Vents Up Time: 00:11:17                                                                                                    |
|-----------|------------|----------------------------------------------------------------------------------------------------|
| Up Time   | Level      | Description                                                                                                    |
| 00:11:16  | NMS        | TCP Connection successful from addr: 192.168.77.21, assigned socket: 10                                                      |
| 00:06:47  | NMS        | TCP Connection terminated on socket: 8                                                                                       |
| 00:06:47  | NMS        | DLOAD: modem configuration written                                                                                           |
| 00:06:43  | NMS        | TCP Connection successful from addr: 192.168.77.21, assigned socket: 8                                                       |
| 00:06:29  | NMS        | TCP Connection terminated on socket: 11                                                                                      |
| 00:06:29  | NMS        | PKC: Flash Firmware Completed                                                                                                |
| 00:06:02  | NMS        | PKG: Flash Firmware Started                                                                                                  |
| 00:06:00  | NMS        | PKC: [A28A] /home/nms/cfg/image_sets/evo_x1_outdoor_package/evo_x1_outdoor_rmt-13.0.0.0.pkg (2275582)<br>- Session Completed |
| 00:05:35  | NMS        | PKG: [A28A] /home/nms/cfg/image_sets/evo_x1_outdoor_package/evo_x1_outdoor_rmt-13.0.0.0.pkg (2275582)<br>- Session Started   |
| 00:05:34  | NMS        | TCP Connection successful from addr: 192.168.77.21, assigned socket: 11                                                      |
| 00:05:11  | NMS        | TxPowerMsg: setting Tx power to -27.000000 dBm                                                                               |
| 00:04:49  | NMS        | TCP Connection terminated on socket: 8                                                                                       |
| 00:04:47  | NMS        | TCP Connection successful from addr: 192.168.77.21, assigned socket: 8                                                       |
| 00:04:26  | NMS        | REMOTE HELLO (revision: 13.0.0.0)                                                                                            |

Figure 15. Page: Dashboard - Section: Real-Time Remote Events

### **Real-Time Event Messages**

Typical real-time remote event messages that may be seen on the Dashboard include items such as TCP connection assigned or terminated; TX power setting; flash firmware completed; modem configuration written; or Remote Hello, upon being reset. In general, Dashboard real-time remote events include the following:

- REMOTE HELLO-generated on first acquisition into the network after reset
- TLS client connection/disconnection
- Package and options upload
- CrossPolTestMsg
- PanicMsg
- ResetMsg
- RxODUMsg
- TxODUMsg
- StopTxMsg
- TxPowerMsg

# 3 Status Pages

This chapter describes the Web iSite Status pages. This page group provides a monitoring window into the real-time events of the X1 Satellite Router. The Status pages provides a view of some of the key operating parameters of the Satellite Router and access to graphic visuals of the Satellite Router's network satellite traffic.

This chapter contains the following sections:

- "Modem Status Page" on page 16
- "Ethernet Status Page" on page 19
- "IP Configuration Page" on page 21
- "Remote Events Page" on page 25
- "Satcom Graphs Page" on page 26

## 3.1 Modem Status Page

The Modem Status page is the default page of the Status page group of Web iSite. This page provides specific modem information and operating parameters of the X1 Satellite Router. The Modem Status page, as shown in Figure 16, is comprised of the sections Modem Information, Modem State, Rx State, Tx State, and ODU Status.

| Receive OTransmit ONetwork OPower |  |  |  |  |  |
|-----------------------------------|--|--|--|--|--|
| Modem Status                      |  |  |  |  |  |
| Modem Information                 |  |  |  |  |  |
| ► Modem State                     |  |  |  |  |  |
| ► Rx State                        |  |  |  |  |  |
| ▶ Tx State                        |  |  |  |  |  |
| ► ODU Status                      |  |  |  |  |  |
|                                   |  |  |  |  |  |

Figure 16. Page: Modem Status - Section: Modem Information

### 3.1.1 Modem Information

Figure 17 shows the Modem Information section of the Modem Status page. This section provides key identifier information for the X1 Satellite Router. For example the Model Type, which may be an *EvolutionX1Indoor* or *EvolutionX1Outdoor* unit; the device Serial Number, found on the back panel of the device; the Satellite Router's Ethernet MAC Address; and the Software Version, which identifies the version number and build that is currently in operation on the remote.

| ▼ Modem Information |                         |  |  |  |
|---------------------|-------------------------|--|--|--|
| Model Type:         | EvolutionX1IndoorRemote |  |  |  |
| Serial Number:      | 4203                    |  |  |  |
| MAC Address:        | 00:60:43:00:00:aa       |  |  |  |
| Software Version:   | IDS 13.0.0.0 Build 146  |  |  |  |

| Figure 1  | 7 Pane   | Modem St   | atus - Sec | tion Mod | lem Informa | ation |
|-----------|----------|------------|------------|----------|-------------|-------|
| i iyure i | 7. raye. | mouern sta | alus - Sec |          |             | lion  |

### 3.1.2 Modem State

Figure 18 shows the Modem State section of the Modem Status page. This section provides information relative to the modem's status with regard to the network, as well specific modem operating parameters. The CPU Load reflects the current operating load of the remote's CPU; and the Temperature reflects the remote's current board temperature. Table 2 show possible values for the Network, Data Link, Satellite Rx, and Satellite Tx fields.

| ✓ Modem State                                       |             |  |
|-----------------------------------------------------|-------------|--|
| Network:                                            | In Network  |  |
| Data Link:                                          | Established |  |
| Satellite Rx:                                       | Locked      |  |
| Satellite Tx:                                       | On          |  |
| CPU Load:                                           | 7%          |  |
| Temperature:                                        | 41 °C       |  |
| a an a chuir an an an an an an an an an an an an an |             |  |

Figure 18. Page: Modem Status - Section: Modem State

Table 2 show possible values for the Network, Data Link, Satellite Rx, and Satellite Tx fields.

| Network                 | Data Link    | Satellite Rx           | Satellite Tx |
|-------------------------|--------------|------------------------|--------------|
| Waiting for Rx Lock     | Closed       | Waiting for Tuner Lock | On           |
| Waiting for Acquisition | Opening      | Waiting for Demod Lock | Off          |
| In Acquisition          | Established  | Waiting for NCR Lock   |              |
| Detected                | Pass-Through | Locked                 |              |
| In Network              | Closing      |                        |              |
| Wrong Network           | Rx-Only      |                        |              |

Table 2. Possible Values for Modem State Fields

### 3.1.3 Rx State

The Rx State section reflects the modem's receive operating parameters. iBuilder configured values contained in this section include the Downlink Center Frequency and Symbol Rate, both of which should reflect the corresponding values contained in the modem's Options file. Dynamic values of this section include the remote's Rx Composite Power, which changes as it reflects the fluctuating characteristics of the Rx SNR; and the CRC 8 and CRC 32 fields, which show the receive line frame errors for 8-bit and 32-bit CRC calculations.

| ▼ Rx State                 |              |  |
|----------------------------|--------------|--|
| Downlink Center Freq:      | 1340 MHz     |  |
| Symbol Rate:               | 45000 ksym/s |  |
| <b>Rx Composite Power:</b> | -29 dBm      |  |
| Rx SNR:                    | 15.8 dB      |  |
| CRC 8:                     | 4            |  |
| CRC 32:                    | 0            |  |
|                            |              |  |

Figure 19. Page: Modem Status - Section: Rx State

### 3.1.4 Tx State

The Tx State section reflects the modem's transmit operating parameters. The values shown in the Tx Power, Max TX Power, and Initial Tx Power fields should reflect the corresponding values derived during commissioning, configured in iBuilder and reflected in the modem's Options file.

| ▼Tx State         |         |  |
|-------------------|---------|--|
| Tx Power:         | -23 dBm |  |
| Max Tx Power:     | 0 dBm   |  |
| Initial Tx Power: | -35 dBm |  |

Figure 20. Page: Modem Status - Section: Tx State

### 3.1.5 ODU Status

The ODU (outdoor unit) Status section reflects key operating parameters of the Block Up Converter (BUC) and the Low Noise Block (LNB) amplifier devices that are associated with the Satellite Router.

Displayed in this section include the iBuilder configured settings for the LNB Local Oscillator Frequency and the BUC Local Oscillator Frequency translation values; the operating L-Band Frequency setting; and the LNB Spectral Inversion and BUC Spectral Inversion fields, both of which may show a configured value of *Normal* or *Inverted*.

| ▼ ODU Status                   |          |  |
|--------------------------------|----------|--|
| LNB Local Oscillator<br>Freq:  | 0 MHz    |  |
| LNB Spectral Inversion:        | Normal   |  |
| L-Band Freq:                   | 1340 MHz |  |
| BUC Local Oscillator<br>Freq:  | 0 MHz    |  |
| <b>BUC Spectral Inversion:</b> | Normal   |  |

Figure 21. Page: Modem Status - Section: ODU Status

## 3.2 Ethernet Status Page

The Ethernet Status page, as the name implies, provides pertinent information about the Satellite Router's Ethernet connection, its receive data link, and its transmit data link. This information is presented in the Connection, Transmitter, and Receiver sections, as shown in Figure 22, and described in the following sections.

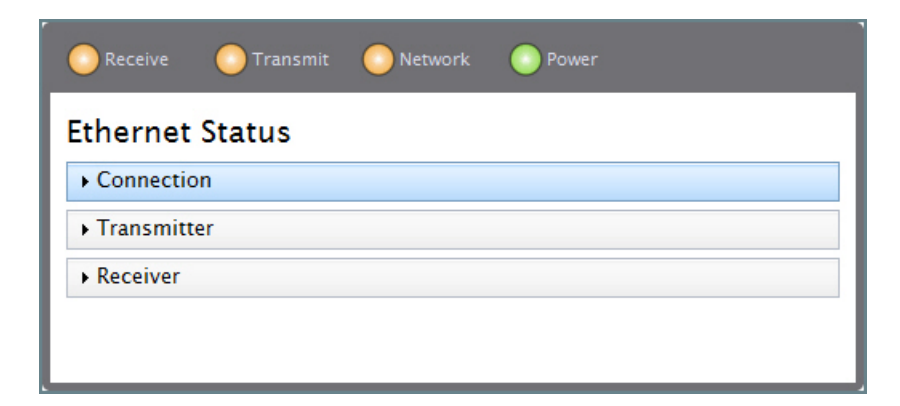

Figure 22. Page: Ethernet Status with all sections collapsed

### 3.2.1 Connection

Figure 23, shows the Connection section of the Ethernet Status page. This section provides key Ethernet connection information for the local LAN subnet to which the X1 Satellite Router is connected—for example connection Speed, Duplex Mode, the IP Address, MAC Address, and the Subnet Mask.

The Status field displays either *Connected* or *Disconnected* based on the actual connection status of the Satellite Router. If the modem is connected, the Speed field shows the connections speed established at *10 Mbit/s* or *100 Mbit/s*; otherwise the field will contain *Not Available*. Possible values for the Duplex Mode field include *Full Duplex*, *Half Duplex*, and *Not Available*.

| - Connection |                   |   |
|--------------|-------------------|---|
| Status:      | Connected         |   |
| Speed:       | 100 Mbit/s        |   |
| Duplex mode: | Full duplex       | _ |
| IP Address:  | 10.0.0.1          |   |
| Subnet Mask: | 255.255.255.0     |   |
| MAC Address: | 00:60:43:00:00:aa |   |
|              |                   |   |

Figure 23. Page: Ethernet Status - Section: Connection

## 3.2.2 Transmitter

Figure 24 shows the Transmitter section of the Ethernet Status page. This section tracks and displays the total number of Ethernet Frames transmitted by the Satellite Router, the number of Dropped Frames, and the number of Error Frames, seen by the Satellite Router, since the modem was last restarted. This statistical information provides a key measure of the stability of the remote's Ethernet transmit characteristics.

| Frames:         | 63648 |  |
|-----------------|-------|--|
| Dropped Frames: | 0     |  |
| Error Frames:   | 0     |  |
| Error Frames:   | 0     |  |

Figure 24. Page: Ethernet Status - Section: Transmitter

#### 3.2.3 Receiver

The Receiver section of the Ethernet Status page is shown in Figure 25. This section tracks and displays the total number of Ethernet Frames received by the Satellite Router, the number of Dropped Frames, and the number of Error Frames, since the modem was last restarted. This statistical information provides a key measure of the stability of the remote's Ethernet receive characteristics.

| ✓ Receiver      |       |  |
|-----------------|-------|--|
| Frames:         | 82388 |  |
| Dropped Frames: | 0     |  |
| Error Frames:   | 0     |  |
|                 |       |  |

Figure 25. Page: Ethernet Status - Section: Receiver

# 3.3 IP Configuration Page

The IP Configuration page, provides important configuration information about the network in which the Satellite Router is connected. This information, which reflects data contained in the configuration database, is presented in the LAN Interface, Management Interface, DHCP, Static Routes, and Multicast Group sections, as shown in Figure 26. The sections of this page are all shown hidden.

| 📀 Receive 💽 Transmit 💽 Network 💿 Power |
|----------------------------------------|
| IP Configuration                       |
| LAN Interface                          |
| Management Interface                   |
| • DHCP                                 |
| > DNS                                  |
| Static Routes                          |
| Multicast Groups                       |
|                                        |

Figure 26. IP Configuration Page with all Sections collapsed

By design, the X1 Satellite Router may be configured on up to four VLANs - by default, VLAN1 is defined as the Management VLAN; the other three are considered User VLANs. The IP Configuration page shown in Figure 26, indicates that only the default VLAN - the Management VLAN is configured. When additional VLANs are configured, each has a unique VLAN tab — the additional tabs are numbered using the VLAN ID —for example VLAN1, VLAN12, VLAN22, and VLA32. Only the default VLAN has the Management Interface section. These sections are described in the following discussions.

#### 3.3.1 LAN Interface

Figure 27 shows the LAN Interface of the IP Configuration page. In an iDirect Network, the LAN Interface refers to the IP address through which the remote communicates with the LAN network behind the Satellite Router. Hence, the LAN Interface IP Address represents the remote's IP Address on the VLAN on which it is configured; the associated subnet mask is shown in the Netmask field.

| IP Address: | 192.168.13.1  |  |
|-------------|---------------|--|
| Netmask:    | 255.255.255.0 |  |
|             |               |  |

Figure 27. Page: IP Configuration - Section: LAN Interface

## 3.3.2 Management Interface

Figure 28 shows the Management Interface of the IP Configuration page. In an iDirect network, the Management Interface refers to the hub side of the network. Hence, the remote's Management Interface IP Address represents the remote's virtual interface on the default VLAN. The NMS always communicates with the remotes using this IP address. This address should not conflict with the LAN Interface addresses.

| IP Address:  | 172.76.1.13     |  |
|--------------|-----------------|--|
| Subnet Mask: | 255.255.255.248 |  |

Figure 28. Page: IP Configuration - Section: Management Interface

## 3.3.3 DHCP

The DHCP section of the IP Configuration page displays as shown in Figure 29, when the DHCP Mode in iBuilder is 'set to *Relay*. The DHCP mode is configured for Relay when an existing or separate DHCP server is used at the hub location. In this mode only the IP Address of the relay station is shown, in the Relay To field. In iBuilder, DHCP mode is disabled by default.

| → DHCP     |               |  |
|------------|---------------|--|
| DHCP Mode: | Relay         |  |
| Relay To:  | 192.168.76.84 |  |
|            |               |  |

Figure 29. Page: IP Configuration - Section: DHCP Mode as Relay

The DHCP section is extended, as shown in Figure 30, when the DHCP Mode is configured for *Server*. The DHCP Mode is selected as Server if the X1 remote is enabled to act as the DHCP Server. In this case, the section is extended to show the Lease Range and Lease Time; the IP addresses for both the Primary and Secondary DNS; and for the Default Gateway.

| ▼ DHCP           |                             |
|------------------|-----------------------------|
| DHCP Mode:       | Server                      |
| Lease Range:     | 192.168.13.101-192.168.13.1 |
| Lease Time:      | 12 hours                    |
| Primary DNS:     | 8.8.8.8                     |
| Secondary DNS:   | 8.8.4.4                     |
| Default Gateway: | 192.168.13.1                |

Figure 30. Page: IP Configuration - Section: DHCP Mode as Server

#### 3.3.4 DNS

The DNS section of the IP Config page, is shown in Figure 31. Here, the section is extended to show the Name and IP Address for both the Primary and Secondary DNS. If the DNS Mode value is *Disabled*, the section only shows the DNS Mode field—no other fields are shown.

| DNS Mode:             | Enabled            |  |
|-----------------------|--------------------|--|
| Primary DNS Name:     | Google Public DNS1 |  |
| Primary IP Address:   | 8.8.8.8            |  |
| Secondary DNS Name:   | Google Public DNS2 |  |
| Secondary IP Address: | 8.8.4.4            |  |
| Cache Size:           | 100                |  |
| Forward Queue Size:   | 1000               |  |
| Forward Timeout:      | 2000               |  |
|                       |                    |  |

Figure 31. Page: IP Configuration Page - Section: DNS Mode as Enabled

#### 3.3.5 Static Routes

Figure 32 shows the Static Routes section of the IP Configuration page. This page section displays the list of IP Addresses configured in iBuilder as Static Routes for the X1 Satellite Router.

| - Static Routes |            |
|-----------------|------------|
| No static route | s defined. |

Figure 32. Page: IP Configuration Page - Section: Static Routes

### 3.3.6 Multicast Groups

The Multicast Groups section of the IP Configuration page is shown in Figure 33. Using the Direction to indicate the flow of traffic, and the IP Address of the multicast group, this section lists the persistent Multicast Groups in which the X1 Satellite Router is a member.

| • Multicast Grou | ips         |
|------------------|-------------|
| Direction        | IP Address  |
| Sat to Mgmt      | 239.192.0.0 |

Figure 33. Page: IP Configuration Page - Section: Multicast Groups

# 3.4 Remote Events Page

The X1 Real Time Remote Events page is shown in Figure 34. When the remote is in operation, this page logs the events of the X1 Satellite Router, displaying the last 40 events that have occurred.

This area, is also a monitoring and troubleshooting tool that is used to aid in resolving problems that may exist with the remote. With the information provided in this window, an iDirect TAC representative can perform an investigation and analysis of problems with the remote and quickly pinpoint problems.

| Receive                 | Transmit 📀 Net | twork 💽 Power                                                   |   |
|-------------------------|----------------|-----------------------------------------------------------------|---|
| Real–Time Remote Events |                | S Up Time: 1 day, 04:55:10                                      | * |
| Up Time                 | Level          | Description                                                     |   |
| 1 day, 04:21:31         | NMS            | [FFFF] /tmp/234885261.RESET.S25746 (4) - Ignored (target-list). |   |
| 1 day, 04:21:31         | NMS            | [FFFF] /tmp/234885261.RESET.R25745 (4) - Ignored (target-list). |   |
| 1 day, 04:02:56         | NMS            | [DB3A] /tmp/X1.4237.pkg (4274) – Ignored (target-list).         |   |
| 1 day, 03:59:25         | NMS            | [FFFF] /tmp/234885261.RESET.a20180 (4) - Ignored (target-list). |   |
| 1 day, 03:59:25         | NMS            | [FFFF] /tmp/234885261.RESET.k20181 (4) - Ignored (target-list). | Ξ |
| 1 day, 03:32:26         | NMS            | [FFFF] /tmp/234885261.RESET.D13446 (4) - Ignored (target-list). |   |
| 1 day, 03:32:26         | NMS            | [FFFF] /tmp/234885261.RESET.u13447 (4) - Ignored (target-list). |   |
| 1 day, 03:31:06         | NMS            | [FFFF] /tmp/234885261.RESET.Q13100 (4) - Ignored (target-list). |   |
| 1 day, 03:31:06         | NMS            | [FFFF] /tmp/234885261.RESET.j13101 (4) - Ignored (target-list). |   |
| 1 day, 03:28:50         | NMS            | [FFFF] /tmp/234885261.RESET.d12503 (4) - Ignored (target-list). |   |
| 1 day, 03:28:50         | NMS            | [FFFF] /tmp/234885261.RESET.e12502 (4) - Ignored (target-list). |   |
| 1 day, 03:13:14         | NMS            | [DE37] /tmp/X1.4237.pkg (4274) - Ignored (target-list).         |   |
| 1 day, 03:11:10         | NMS            | [FFFF] /tmp/234885261.RESET.Yj8112 (4) - Ignored (target-list). |   |
| 1 day, 03:11:10         | NMS            | [FFFF] /tmp/234885261.RESET.vL8111 (4) - Ignored (target-list). |   |
| 1 day, 03:08:48         | NMS            | [FFFF] /tmp/234885261.RESET.zU7513 (4) - Ignored (target-list). |   |
| 1 day, 03:08:48         | NMS            | [FFFF] /tmp/234885261.RESET.Ig7514 (4) - Ignored (target-list). |   |
| 1 day, 02:36:51         | NMS            | [FFFF] /tmp/234885261.RESET.F31881 (4) - Ignored (target-list). |   |
| 1 day, 02:36:51         | NMS            | [FFFF] /tmp/234885261.RESET.w31882 (4) - Ignored (target-list). |   |
| 1 day, 02:05:19         | NMS            | [FFFF] /tmp/234885261.RESET.V23964 (4) - Ignored (target-list). |   |
| 1 day, 02:05:19         | NMS            | [FFFF] /tmp/234885261.RESET.G23963 (4) - Ignored (target-list). |   |
| 1 day, 01:46:33         | NMS            | [DB3A] /tmp/X1.4237.pkg (4274) - Ignored (target-list).         |   |
| 1 day, 00:19:15         | NMS            | [EC29] /tmp/X1.4237.pkg (4274) - Ignored (target-list).         | - |

Figure 34. Status Page Group: Real-Time Remote Events Page

# 3.5 Satcom Graphs Page

The Satcom Graphs page of the Status page group is shown in Figure 35. The sections of this page include graphs for Rx SNR, Tx Power, Tx Frequency Offset, and the Clock Adjustment.

| Receive     | O Transmit | O Network | Power |
|-------------|------------|-----------|-------|
| Satcom C    | Graphs     |           |       |
| ► R× SNR    |            |           |       |
| • Tx Power  |            |           |       |
| • Tx Freque | ncy Offset |           |       |
| Clock Adj   | ustment    |           |       |
|             |            |           |       |
|             |            |           |       |

Figure 35. Satcom Graphs Page with all sections collapsed

#### 3.5.1 Rx SNR

The Rx SNR section of the Satcom Graphs page is a graph of the downstream signal-to-noise ratio seen by the X1 Satellite Router's receive line over time. The data upon which this graph is based fluctuates with the varying environmental conditions that affect the receive signal's strength when compared to the noise interfering conditions.

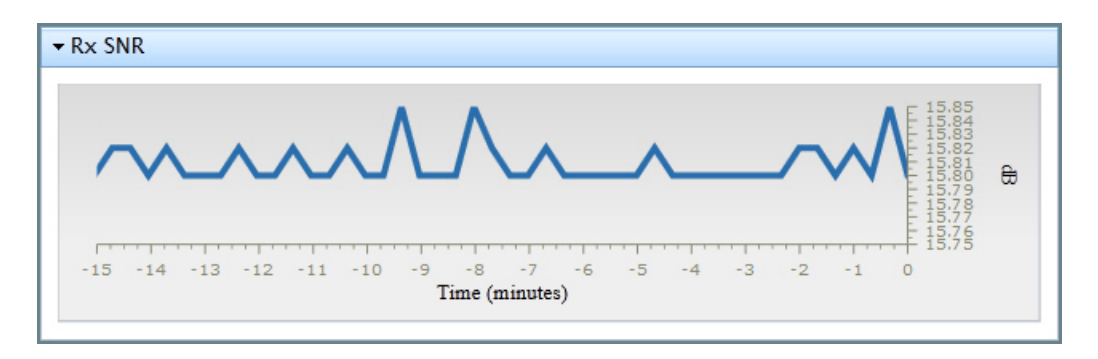

Figure 36. Page: Satcom Graphs - Section: Receiver SNR

### 3.5.2 Tx Power

The Tx Power section of the Satcom Graphs page is a graph of the X1 Satellite Router's transmit line power characteristics over time.

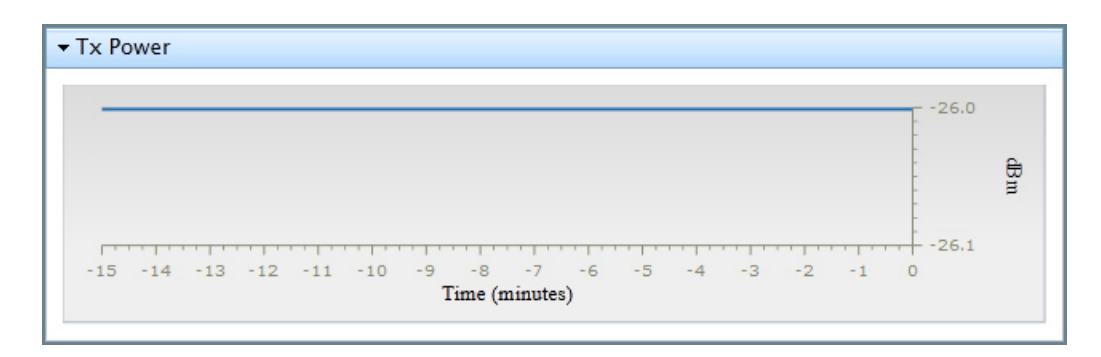

Figure 37. Page: Satcom Graphs - Section: Tx Power

## 3.5.3 Tx Frequency Offset

The Tx Frequency Offset section of the Satcom Graphs page is a graph of the X1 Satellite Router's transmit line frequency offset characteristics over time. The Tx frequency offset data reflects the frequency offsets applied to the remote from the Protocol Processor as part of the uplink control process (UCP).

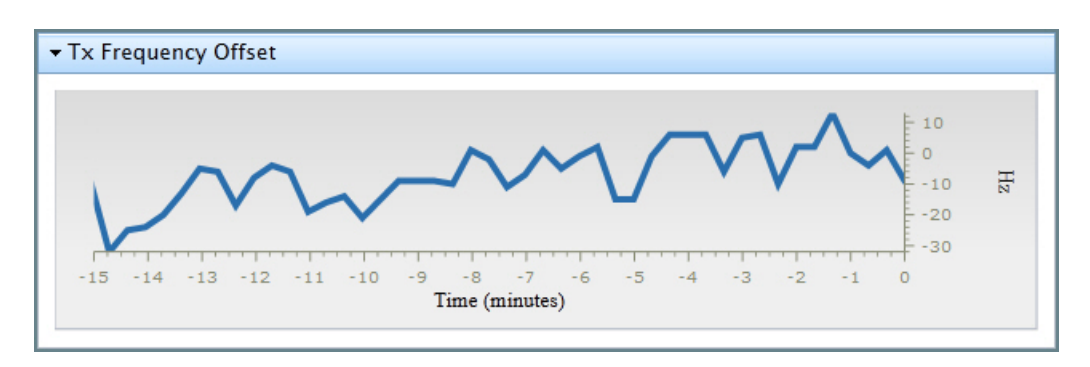

Figure 38. Page: Satcom Graphs - Section: Tx Frequency Offset

## 3.5.4 Clock Adjustment

The Clock Adjustment section of the Satcom Graphs page is shown in Figure 39. This graph plots the difference between the X1 Satellite Router's 10 MHz reference clock as compared to the Network Reference Clock (NCR) over time—hence referred to as the clock adjustment.

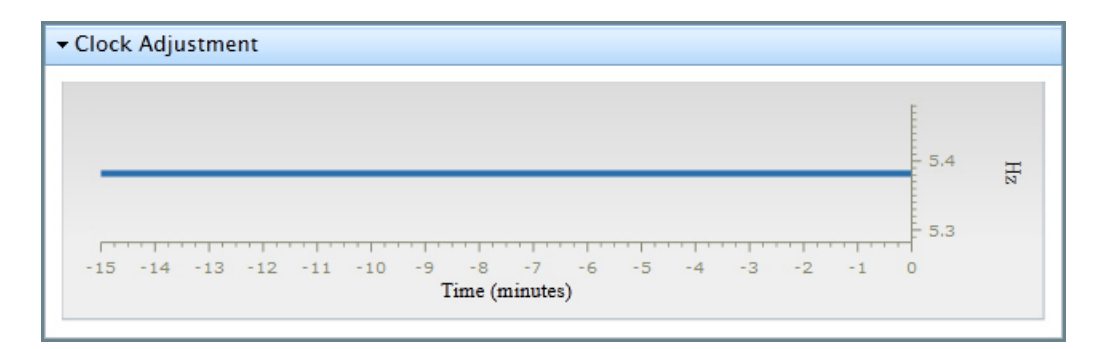

Figure 39. Page: Satcom Graphs - Section: Clock Adjustments

# 4 Commissioning Pages

This chapter presents the Web iSite Commissioning pages. The pages of this page group, which may be familiar to users of the iVantage iSite tool, are designed to assist network installers and technicians in working with the X1 Satellite Routers during the installation and commissioning tasks. Access to the Commissioning pages is limited to Admin users only.

This chapter contains the following sections:

- "Angle Calculator Page" on page 30
- "Antenna Pointing Page" on page 32
- "Cross Polarization Test Page" on page 33
- Note: This chapter only describes the various pages of this page group, and the tools found on these pages. For full information and specific details on installing and commissioning the Evolution X1 Satellite Routers, refer to the iDirect Satellite Routers Installation and Commissioning Guide.

# 4.1 Angle Calculator Page

The Web iSite Angle Calculator page, shown in Figure 40, is a Web iSite tool designed to assist with gross antenna pointing. Given the appropriate values, the look angle calculator determines the Polarization Offset, Azimuth True, and Elevation Actual.

Notice that with some fields, increment and decrement buttons are adjacent to the field, so that adjust to the field value may be made as necessary. There are also fields that have an adjacent drop arrow so that the appropriate value may be selected from a list—for example, Deg. North or Deg. West. The page fields that are white spaces are display only fields.

If this is an initial installation of the Satellite Router, the modifiable fields are populated with values from the remote's Options file or will have an initial value of 0.0. All other fields will be blank.

| 📀 Receive 💦 Transmit                                       | Network 💽 Power                                                                                                    |   |  |  |
|------------------------------------------------------------|----------------------------------------------------------------------------------------------------|---|--|--|
| Angle Calculator                                           |                                                                                                    | - |  |  |
| - Remote Location                                          |                                                                                                    |   |  |  |
| Latitude:<br>Longitude:                                    | 38.2972 - Deg. North - 77.2000 - Deg. West -                                                                                                    |   |  |  |
| ✓ Spacecraft Position                                      |                                                                                                    |   |  |  |
| Longitude:                                                 | 102.0000 🔺 Deg. West 💌                                                                                                    |   |  |  |
| - Elevation                                                |                                                                                                    |   |  |  |
| Elevation True:<br>Elevation Offset:                       | $38.6 \text{ deg.} \qquad \begin{array}{l} \text{Horizontal} = 0 \text{ deg.} \\ \text{Straight up} = +90 \text{ deg.} \\ \hline 17.0 \text{ eg.} \end{array}$ |   |  |  |
| ← Gross Antenna Pointing                                   |                                                                                                    |   |  |  |
| Elevation Actual:<br>Azimuth True:<br>Polarization Offset: | 21.6deg.Actual = True - Offset216.7deg.Ceographic north = 0 deg.28.0deg.Polarization Angle Sense                                                               |   |  |  |

Figure 40. Angle Calculator Page

## 4.1.1 Remote Location

The Remote Location section of the Angle Calculator page is shown in Figure 41. This section is used to enter the Latitude and Longitude for the X1 Satellite Router' exact location.

| Latitude:  | 0.0000 🚔 Deg. North 👻 |
|------------|-----------------------|
| Longitude: | 0.0000 🔶 Deg. East 🔻  |

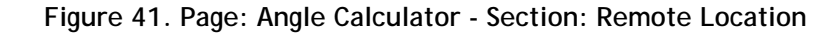

### 4.1.2 Spacecraft Position

The Spacecraft Position section of the Angle Calculator page is shown in Figure 42. Here, the Longitude is entered for the satellite that is being used. Use the drop arrow to select the appropriate direction of the satellite as Deg. East or Deg. West.

| - Spacecraft Position |                      |  |
|-----------------------|----------------------|--|
| Longitude:            | 0.0000 🔔 Deg. East 🔻 |  |

Figure 42. Page: Angle Calculator - Section: Spacecraft Position

#### 4.1.3 Elevation

The Elevation section of the Angle Calculator page is shown in Figure 43. Here, the an Elevation Offset is entered in order to derive the correct value for Elevation True.

| - Elevation                          |           |                                               |
|--------------------------------------|-----------|-----------------------------------------------|
| Elevation True:<br>Elevation Offset: | 90.0 deg. | Horizontal = 0 deg. Straight up<br>= +90 deg. |

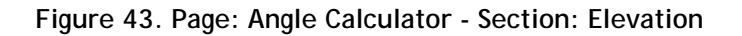

## 4.1.4 Gross Antenna Pointing

The Gross Antenna Pointing section of the Angle Calculator page is shown in Figure 44. The look angle calculated values for Elevation Actual, Azimuth True, and Polarization Offset are displayed in this section.

| 🕶 Gross Antenna Pointing           |      |              |                                                     |
|------------------------------------|------|--------------|-----------------------------------------------------|
| Elevation Actual:<br>Azimuth True: | 90.0 | deg.<br>deg. | Actual = True - Offset<br>Geographic north = 0 deg. |
| Polarization Offset:               | 0.0  | deg.         | Polarization Angle Sense                            |

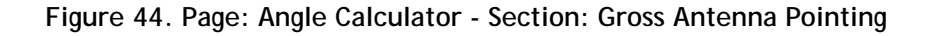

# 4.2 Antenna Pointing Page

The Web iSite Antenna Pointing page, shown in Figure 45, is a Web iSite tool designed to assist with antenna pointing. The tool itself is a color-coded graphical voltage display that simplifies the task of locking on to the downstream carrier for a specific network.

| Receive Transmit Network Power |            |
|--------------------------------|------------|
| Antenna Pointing               |            |
|                                | 24         |
|                                | - 20       |
|                                | - 16       |
|                                | - 12 Volts |
|                                | - 8        |
|                                | - 4        |
|                                | 0          |
| Start Stop Reset               |            |

Figure 45. Antenna Pointing Page

As the antenna azimuth plane is manipulated in a slow sweeping motion, the graph displays a voltage reading in the range of 12-24 volts to indicate the signal strength and when the remote is successfully locked onto the correct satellite and outbound carrier.

The antenna status may be determined using the information given in Figure 46. The graphical display of the voltage range is color-coded, where 0-2 VDC is red; 2-10 VDC is yellow; and 12-24 VDC is green. As the antenna azimuth is moved, the graph will turn red, then yellow, and finally completely green as there is a lock on to the downstream carrier.

| Volts DC | Antenna Status                                                |
|----------|---------------------------------------------------------------|
| 0 - 2    | Not in pointing mode, hardware problem, or off satellite      |
| 2 - 10   | Detecting RF energy, but not locked on the downstream carrier |
| 12 - 24  | Locked on the downstream carrier                              |

#### Figure 46. Antenna Pointing Status

Note: For full information and specific details on installing and commissioning the Evolution X1 Satellite Routers, refer to the iDirect Satellite Routers Installation and Commissioning Guide.

# 4.3 Cross Polarization Test Page

The Web iSite Cross Polarization Test page is shown in Figure 47. This test page supports the putting up of a modulated or unmodulated continuous wave (CW) carrier as part of the test. The three sections of this page include Transmit Frequency, Transmit Power, and Modulator. The cross polarization test is generally performed in conjunction with the Satellite Provider.

| Receive Transmit Network Power                                                                           |  |  |
|----------------------------------------------------------------------------------------------------|--|--|
| Cross Polarization Test                                                                                  |  |  |
| Transmit Frequency                                                                                       |  |  |
| Transmit Power                                                                                           |  |  |
| ► Modulator                                                                                              |  |  |
| Start Stop                                                                                               |  |  |
| WARNING!                                                                                                 |  |  |
| Do not click the Start button until instructed to do so by the satellite provider.                       |  |  |
| When you do click Start, this Satellite Modem will start transmitting a Continuos Wave Carrier, or "CW". |  |  |

Figure 47. Cross Polarization Test Page with all sections collapsed

Note: As mentioned earlier, refer to the Satellite Router Installation and Commissioning Guide, for complete instructions on commissioning the X1 Satellite Router—including the performance of the Cross Polarization Test.

## 4.3.1 Transmit Frequency

Figure 48 shows the Transmit Frequency section of the Cross Polarization page. The fields in this section provide the setup for the cross-polarization test. The test frequency, the value entered for RF Uplink Frequency, is obtained from the satellite provider. The BUC LO (local oscillator) Frequency, which is generally read from the remote's Options file, should reflect the appropriate value associated with Ku-Band, Ka-Band, or C-Band. The L-Band Tx Frequency is automatically calculated and displayed for the X1 Satellite Router.

| RF uplink frequency:                     | 950 <mark>!</mark> MHz | Attention!<br>Obtain this test frequency from the satellite<br>provider.                                                    |
|------------------------------------------|------------------------|----------------------------------------------------------------------------------------------------|
| BUC LO frequency:                        | 0 ! MHz                | Extended Ku-Band = 12,800 MHz<br>Ku-Band = 13,050 MHz<br>C-Band = 4,900 MHz                                                 |
| L-Band TX frequency:<br>(absolute value) | 950 MHz                | Attention!<br>Verify the L-Band TX Frequency with the<br>network help desk operator.<br>Range is from 950 MHz to 1,700 MHz. |

Figure 48. Cross Polarization Page - Transmit Frequency Section

In the Transmit Frequency section of the Cross Polarization Test page, the RF Uplink Frequency, BUC LO Frequency, and L-Band TX Frequency field values should fall within the following ranges:

RF Uplink Frequency — 5,850 MHz to 14,750 MHz BUC LO Frequency — 4,900 MHz to 13,050 MHz L-Band TX Frequency — 950 MHz to 1,700 MHz

If a field value exceeds the expected range, a red exclamation mark appears beside the field.

As part of the cross polarization test the operator is instructed by the Satellite Provider's Operator to put up the carrier wave (CW), at the frequency that was entered in the RF Uplink Frequency field. When instructed, simply click the Start button shown in Figure 49. At any time or when instructed, click the Stop button to take down the CW carrier.

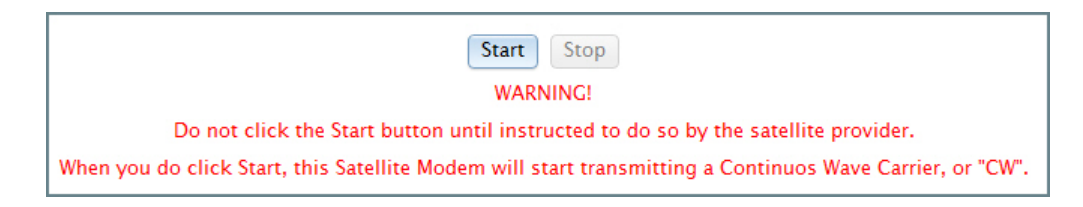

Figure 49. Cross Polarization Test Page - Start and Stop buttons

As long as the L-Band TX Frequency is within range, the Start button will be enabled and a Cross Polarization Test can be started.

## 4.3.2 Transmit Power

Figure 50 shows the Transmit Power section of the Cross Polarization page. The Adjust Transmit Power field is used in performing the 1 db compression test, while the Network Operator continues to monitor the Carrier Wave (CW). The value, which is generally incremented in 1 db adjustments under the advice of the satellite provider's operator, may only be adjusted after the test is started. The transmit power adjustment value may also be adjusted downward if the BUC is already saturated and the 1 db adjustment shows no further increase in power.

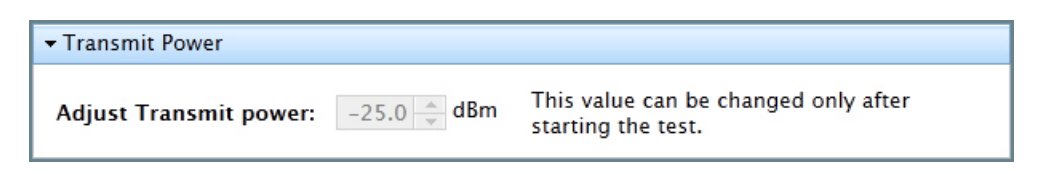

Figure 50. Cross Polarization Test Page - Transmit Power Section

## 4.3.3 Modulator

Figure 51 shows the Modulator section of the Cross Polarization page. The cross polarization test supports the testing of a remote by transmitting either a modulated or unmodulated carrier at a specific uplink frequency. Using this section, and the Modulator PN radio buttons, an installer can control the ON and OFF switching of the CW carrier. The modulation should only be switched On after receiving instruction to do so by the Satellite Provider operator.

| ✓ Modulator   |        |                                                         |
|---------------|--------|---------------------------------------------------------|
| Modulator PN: | On Off | This value can be changed only after starting the test. |

Figure 51. Cross Polarization Test Page - Modulator Section

# 5 Admin Pages

This chapter describes the Web iSite Admin pages. This page group provides additional tools for assisting installers or technicians with the task of troubleshooting or commissioning of the remote. Tools are included for loading the software Package and Options file to the X1 Satellite Router, as well as a command console tool for invoking a limited set of commands on the X1 remote.

Access to the Admin page group is available only to Admin users.

This chapter contains the following sections:

- "File Management Page" on page 38
- "The X1 Console Page" on page 40

# 5.1 File Management Page

The File Management page, shown in Figure 52, is generally used at the Satellite Router location, during a commissioning phase, to load the necessary files to the X1 remote. The topics in this section describes how these page sections are used, however the *Satellite Router Installation and Commissioning Guide* must be referenced for *complete instructions* on performing the installation and commissioning tasks.

As shown in the figure, this page consists of the Load Package section, used to load the software image required by the X1 Satellite Router; the Load Options File section, used to load the iBuilder configured options for a specific remote; and the Restart section, used to re-initialize the remote.

| 💽 Receive 💽 Transmit 💽 Network 💽 Power                                                     |
|--------------------------------------------------------------------------------------------|
| File Management                                                                            |
| ▼ Load Package                                                                             |
| Please select a package file:<br>→ Browse_                                                 |
| Load Options File                                                                          |
| Please select an options file:<br>→ Browse_                                                |
| Load                                                                                       |
| Restart                                                                                    |
| Note: A loaded package or options file will not take effect until the device is restarted. |

Figure 52. File Manage Page with all sections collapsed

WARNING! Use of Web iSite for loading of the remote Package file and Options file is typically performed only during the commissioning of the remote or in case of recovering the remote. Both files should always be loaded at this time. After the remote has been commissioned, loading of the Package and Options file is generally downloaded from the iBuilder application.

### 5.1.1 Load Package

Each X1 Satellite Router must be loaded with the appropriate Package file, which is based specifically on the iDX release and whether the operation involves an X1 Indoor unit or X1 Outdoor unit. In either case, the package file is generally downloaded from the iDirect TAC Web site at http://tac.idirect.net, and stored on a local PC.

To load a Package file to the Satellite Router, perform the following steps:

1. Click the Browse button in the Load Package section of the File Management page, to locate the appropriate Package file.

| 🏉 Choose File to Upload | i i                            |   |    |
|-------------------------|--------------------------------|---|----|
| 🕞 🖉 🖉 🕹 « Loca          | I Disk ( 🕨 Remote_Evolution_X1 | • | 49 |
| Organize 🔻 New          | folder                         |   |    |
| 🔆 Favorites             | evo_x1_indoor_rmt-13.0.0.0.pkg |   |    |

2. With the Package file selected, click the Load button and wait until the Load Package prompt message indicates that the package was successfully saved to the remote.

| ▼ Load Package                           |                    |          |
|------------------------------------------|--------------------|----------|
| Please select a package file:            |                    |          |
| → C:\Remote_Evolution_X1\evo_x1_outdoor_ | Browse_            |          |
| Load                                     | Load Package       | X        |
|                                          | Package saved succ | essfully |

3. Close the message dialog and continue with the following steps under Options File Load (See 5.1.2) to load the Options file to the Satellite Router.

## 5.1.2 Load Options File

Each X1 Satellite Router must also be loaded with the appropriate Options file, which is based on the iBuilder generated configuration, created specifically for a unique Satellite Router. In either case, the package file is generally provided and must be available for loading to the Satellite Router from the local PC.

To load an Options File to the Satellite Router, perform the following steps:

1. Click the Browse button in the Load Options File section of the File Management page, to locate and select the appropriate Options file.

| 🟉 Choose File to Uploa | d                                                                 |
|------------------------|-------------------------------------------------------------------|
| 🕞 🗢 📕 « Loca           | I Disk ( 🕨 Remote_Evolution_X1 🛛 👻 🍫                              |
| Organize 🔻 New         | folder                                                            |
| 🔆 Favorites            | evo_x1_indoor_rmt-13.0.0.0.pkg<br>evo_x1_outdoor_rmt-13.0.0.0.pkg |
| 📄 Libraries            | RmtRmtsideLatest-4241.opt                                         |

2. With the Options file selected, click the Load button and wait until the Load Options File prompt message indicates that the options files was successfully saved to the remote.

| Please select an options file:           |                            |
|------------------------------------------|----------------------------|
| → C:\Remote_Evolution_X1\RmtRmtsideLates | Browse_                    |
| Load                                     |                            |
| Load                                     | Load Options File          |
|                                          | Options saved successfully |

- 3. Close the message dialog and perform the following step to restart the Satellite Router.
- 4. Click the Restart button in the Restart Device section, and wait until the Restart prompt message is displayed. Click the Restart button or choose the Cancel button.

| ✓ Restart Device |                                                                             |
|------------------|-----------------------------------------------------------------------------|
|                  | Restart ×                                                                   |
| Restart          | Are you sure you want to restart now?<br>Restart will take several seconds. |
|                  | Restart Cancel                                                              |

5. After clicking Restart, wait until the Satellite Router has successfully restarted, the current Web iSite session is logged out, and the Login page is again displayed.

## 5.2 The X1 Console Page

The X1 Console page, shown in Figure 53, is a diagnostic and troubleshooting tool to assist with any problems that may arise during the commissioning task, or in any situation where troubleshooting may be required after the X1 remote has been commissioned. The page is comprised of three areas—the *command response window*, the top most area just under the Console label; the *command line*, the blue highlighted area beneath the command response window; and the X1 event message window, the bottom message area of the page.

Whereas there are no restrictions on its use other than the fact that it is limited to use by Admin user accounts, the tool is primarily intended for use in conjunction with the iDirect Technical Assistance Center (TAC) in resolving issues with the remote.

| 0 | ve 🥑 Transmit 💽 Network 🂽 Power                                                                                 |          |
|---|----------------------------------------------------------------------------------------------------|----------|
| С | ole                                                                                                    | Clear    |
|   |                                                                                                    |          |
|   |                                                                                                    |          |
|   |                                                                                                    |          |
| > |                                                                                                    |          |
|   | —                                                                                                    | _        |
|   | w] [154767361] <satfsm> - no signal or low signal power</satfsm>                                                | *        |
|   | w] [1547/0002] <satrsm> - no signal or low signal power</satrsm>                                                |          |
|   | W] [154772641] <satfsm> - no signal or low signal power</satfsm>                                                | 1        |
|   | w] [154775280] <satfsm> - no signal or low signal power</satfsm>                                                |          |
|   | w] [154777920] <satfsm> - no signal or low signal power</satfsm>                                                |          |
|   | w] [154780559] <satfsm> - no signal or low signal power</satfsm>                                                |          |
|   | w] [154783198] <satfsm> - no signal or low signal power</satfsm>                                                |          |
|   | w] [154783198] <satfsm> - Sat is trying an alternate configuration</satfsm>                                     |          |
|   |                                                                                                    |          |
|   | i] [154783198] <satrx> - void Loki::ImplOf<ximaera::xerus::satelliterx>::</ximaera::xerus::satelliterx></satrx> | :recoi 🔻 |

Figure 53. The X1 Console Page

## 5.2.1 Using The Command Line

Figure 54 shows the command line field and the command response window of the Console page. The command line is the blue highlighted field, showing the words "type command here." When a valid command is typed using the correct syntax, and followed by pressing the Enter key, a command response displays in the above command response window. Clicking the Clear button at any time erases the contents of the command response window.

| Console             | Clear |
|---------------------|-------|
|                     |       |
|                     |       |
| > type command here |       |

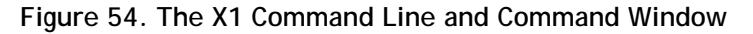

Note: When using the tx\_power command from the Web iSite command line, the value that is submitted is in tenths of a dbm and must therefore be multiplied by a factor of 10 (same as adding zero to the value). Two examples are shown below:

Example 1: Enter a Tx power of -22dbm

tx\_power -220

Example 2: Enter a Tx power of -25dbm

tx\_power -250

## 5.2.2 The X1 Event Message Window

The X1 event message window is the page area just below the command line, as shown in Figure 55. When the remote is in operation, this area displays a continuous log of events of the X1 Satellite Router. This area is also a troubleshooting tool that is used to aid in resolving problems that may exist with the remote unit. With the information provided in this window, an iDirect TAC representative can perform a detailed investigation and analysis of problem with the remote and quickly pinpoint causes.

If necessary, it is possible to increase the size of the event message window. First, click and hold down the mouse button directly on the horizontal hash mark just above the window—then drag the line up to increase the window size or down to decrease the size.

| -[ w] | [154173199] | <satfsm> - no signal or low signal power</satfsm>                                               |     |
|-------|-------------|-------------------------------------------------------------------------------------------------|-----|
| -[ w] | [154175839] | <satfsm> - no signal or low signal power</satfsm>                                               |     |
| -[ w] | [154178478] | <satfsm> - no signal or low signal power</satfsm>                                               |     |
| -[ w] | [154181117] | <satfsm> - no signal or low signal power</satfsm>                                               |     |
| -[ w] | [154181117] | <satfsm> - Sat is trying an alternate configuration</satfsm>                                    |     |
| -[ i] | [154181117] | <satrx> - void Loki::ImplOf<ximaera::xerus::satelliterx>:</ximaera::xerus::satelliterx></satrx> | :re |

Figure 55. The X1 Event Message Window

#### **Event Message Format**

The messages displayed in the event message window are intended for debugging purposes only. The format of the event message is as seen in the following example:

Example:

-[ i] [236626366] <satFSM> - snr: 2057; fade slope: 0; time: 750 where the components of the message, in the order as seen in the example, include:

Level indicator as follows:

[d] - debug; [i] - info; [w] - warning; [e] - error; [c] - critical; [L<n>] - level 0 to 9.

Time since startup (in milliseconds counter): [nnnn]. This counter will wrap around and restart from 0 on every 49 days.

Area of interest identifier: <identifier>.

Arbitrary message: message preceded by dash (-).

# Appendix A Restart X1 Satellite Router in Factory Default Mode

Factory Default Mode is a restart operation in which the X1 remote is reset to its default factory settings. This appendix describes the Factory Default Mode of the Evolution X1 Satellite Router; conditions under which it may be necessary to restart the remote in Factory Default Mode; the procedure for starting the remote in this mode; and the procedure for returning the remote to the normal operational mode.

## A.1 Restarting the X1 Satellite Router in Factory Default Mode

The Evolution X1 Satellite Router should be restarted in "Factory Default Mode" whenever it is necessary to return the Satellite Router to its default settings. The following discussions describe the Factory Default Mode operation and how to start the X1 Satellite Router for this operational mode as well as how to return to the normal operational mode.

## A.1.1 When to Use the Factory Default Mode

A Factory Default Mode restart should only be used as a last resort when it is no longer possible to upload a software package and/or options file to the Satellite Router. Physical presence at the Satellite Router location is required in order to press the reset button and connect a PC to the LAN port of the Satellite Router. Typical cases for restarting in Factory Default Mode are listed below:

- Connecting to an Evolution X1 Satellite Router with an unknown IP address
- Reloading the software package and options file on a failed Evolution X1 Satellite Router

## A.1.2 Operating in Factory Default Mode

When operating in Factory Default Mode, the Satellite Router always executes the factory firmware using the default options even if a software package and/or options file are loaded on the Satellite Router. The laptop PC must have either DHCP enabled or a static IP address of 192.168.0.X to connect to the Satellite Router.

The default factor setting of the Evolution X1 Satellite Router are as follows:

- LAN IP address: 192.168.0.1
- Subnet Mask: 255.255.255.0
- DHCP Server: Enabled
- Single Client Address: 192.168.0.2
- Two Configured User Accounts: Admin and User (iDirect password)

### A.1.3 Factory Default Mode Restart Procedures

To enter Factory Default Mode, access to the reset button on the Satellite Router is required. Both the indoor and outdoor versions of the Evolution X1 have reset buttons. Locating and accessing the reset button on either the X1 Indoor unit or X1 Outdoor unit is as follows:

*X1 Indoor Unit:* The reset button is accessed through a small hole on the back panel between the **Rx In** and **LAN** ports; a small diameter straight tool is required.

*X1 Outdoor Unit:* If already installed, remove the M25 Cable Gland that covers the LAN port where the Ethernet cable is connected—the reset button below the LAN port.

Note: See the Evolution X1 Outdoor Satellite Router Installation and Safety Manual for details on the physical connections to the modem.

Perform the following steps to restart the X1 Satellite Router in Factory Default Mode:

- 1. Press and hold the reset button.
- 2. Release the reset button after eight seconds.
- 3. At this point, the procedures in the *Satellite Router Installation and Commissioning Guide*, to load the software package and options file to the Satellite Router may be used.

Perform the following steps to restart the X1 Satellite Router if after the first procedure establishing a connection to the remote is still unsuccessful:

- 1. Remove power from the X1 Satellite Router.
- 2. Press and hold the reset button.
- 3. Apply power to the X1 Satellite Router while still holding the reset button.
- 4. Release the reset button after eight seconds.
- 5. The procedures for loading the software package and options file to the Satellite Router, in the *Satellite Router Installation and Commissioning Guide* may now be used.

## A.1.4 Returning to Normal Operational Mode

When you have finished loading the package file and options file, you must restart the Satellite Router to return to normal operational mode.

Perform the following to restart an X1 Satellite Router in Normal Operational Mode:

1. Hold down the reset button for less than eight seconds to restart the Satellite Router in operational mode. This process is identical to cycling the power by removing power and then re-applying power to the Satellite Router.

#### iDirect, Inc.

13865 Sunrise Valley Drive Herndon, VA 20171 +1 703.648.8000 +1 866.345.0983 www.idirect.net

Advancing a Connected World